# Honda Access

このたびは、Honda純正用品を お買い上げいただき、ありがとうございます。 この取扱説明書は、 ご使用のまえによくお読みいただき 大切に保管してください。

- ・当商品はHonda車専用です。商品の適用車種はHonda販売店にご相談ください。 適用車種以外の車に取り付けた場合の一切の責任は負えませんのでご承知おきく ださい。
- ・Honda車への取り付け・配線には専門技術と経験が必要です。安全のためお買い 求めのHonda販売店にご依頼ください。
- ・商品を譲られる場合には、この取扱説明書も一緒にお渡しください。

本機(ナビゲーション)を第三者に譲渡・転売、または廃棄される場合には以下の 内容をご留意のうえ、お客様自身の適切な管理のもとに対処いただきたく、お願い 申し上げます。

■お客様のプライバシー保護のために…

 ・本機に保存された個人情報を含む全てのデータ(登録リスト、メンテナンス情報 など)を、本書に記載した内容に従って初期化(データの消去)するようにして ください。

■著作権保護のために…

- ・本機に保存された画像データ/音楽データ等(その他録音データ)を、本書に記載した内容に従って初期化(データの消去)するようにしてください。本機に著作権があるデータを著作権者の同意なく、残存させたまま、譲渡(有償、及び無償)・転売いたしますと著作権法に抵触するおそれがあります。
- ※弊社は、残存データの漏洩によるお客様の損害等に関しては一切責任を負いかね ますので、上記の通りお客様自身の適切な管理のもとに対処いただきたく、重ね てお願い申し上げます。

■個人情報のお取り扱いについて

個人情報保護に関する弊社基本方針、及びナビゲーション地図に登録されております個人データのお取り扱いにつきましては弊社ホームページをご覧ください。 http://www.honda.co.jp/ACCESS/news/0401/

> 保証書やアフターサービスの詳細、その他ご不明の点は お買い求めのHonda販売店へご相談ください。

# 本書の構成

#### ■ 本書に記載されているマークの意味

### ∕!∖ 警告

指示にしたがわないと、死亡または重大な傷害 操作をするために、あらかじめ行わなければな に至る可能性があることを説明しています。

## /!\注意

指示にしたがわないと、傷害を受ける可能性が あることを説明しています。

#### お願い

時間を大きく損なう危険性があることについてます。 説明しています。

#### 準 備

らないことを説明しています。

#### お知らせ

操作を行ううえでの制限事項などを説明してい ます。

#### MEMO

「警告」や「注意」には該当しませんが、金銭や 本機を使いこなすための補足事項を説明してい

#### ■ ハードボタンとタッチキーについて

本体に付いているハードボタンを操作するときは、本書では以下の例のように枠囲みで表記しています。 例:MENU

また本機は、画面を指先で触れるだけで操作ができるタッチパネル形式を採用しています。 画面上のキーをタッチして操作をするときは、本書では以下の例のようにグレーのキーで表記しています。 例:目的地

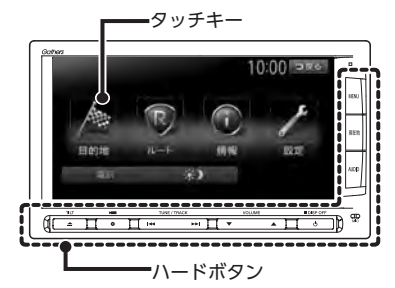

# 安全にお使いいただく ために

本書は、ナビゲーションシステムおよびオー ディオ・ビジュアルの取り扱いを説明して います。車両本体の取扱説明書とあわせて お読みください。

正しく使用するために、必ずお読みになり、 内容をよく理解されたうえでお使いください。

仕様変更などにより、本書の内容と本機が 一致しない場合がありますので、あらかじ めご了承ください。

## 安全に関する表示

「運転者や他の人が傷害を受ける可能性のあること」を下記の表示で記載し、その危険性や回避 方法を説明しています。これらは重要ですので、 必ずお読みください。

| ▲ 警告   | 指示にしたがわないと、<br>死亡または重大な傷害に至<br>る可能性があることを説明 |  |  |
|--------|---------------------------------------------|--|--|
|        | しています。                                      |  |  |
|        | 指示にしたがわないと、                                 |  |  |
| /!\ 注意 | 傷害を受ける可能性がある                                |  |  |
|        | ことを説明しています。                                 |  |  |
|        |                                             |  |  |

# 本製品での誘導情報を救急施設などへの誘導用に使用しない

/!\ 嘗古

本製品にはすべての病院、消防署、警察署など の情報が含まれているわけではありません。ま た実際の情報と異なる場合があり、そのため予 定した時間内にこれらの施設に到着できない可 能性があります。

#### 作業前に必ずバッテリーの マイナス端子を外す

感電やけが、機器故障の原因になります。

### 走行中、運転者は本機の注視や操作を しない

道路状況への注意が散漫になり、交通事故の原因となります。 必ず安全な場所に停車してから 行ってください。

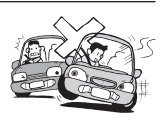

## 実際の交通規制にしたがう

ナビゲーションの画面に表示さ れた地図、一方通行標識、交通 規制標識・標示等、またはルー ト案内(推奨ルートや音声案内)

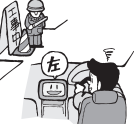

などの情報は、実際の道路状況と異なる場合が あります。必ず実際の道路標識、交通状況にし たがって走行してください。交通事故の原因と なります。

### リアカメラシステムは、障害物等の確認 のための補助手段として使用する

後退時には、直接後方の安全確認をしながら運 転してください。

#### テレビやDVDを見たりナビゲーション の操作をするときに、車庫や屋内などの 換気の悪いところでエンジンをかけた ままにしない

車内に排気ガスが侵入し、一酸 化炭素中毒になるおそれがあり ます。

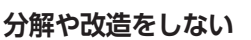

コードの被覆を切って他の機器 の電源を取ったり、ケースを開 けて注油したりしないでくださ

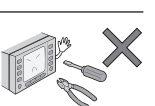

い。事故、火災、感電、故障の原因となります。

## ヒューズ交換時は専門技術者に交換を 依頼し、規定容量品を使用する

規定容量を超えたヒューズを使用すると、火災 や故障の原因となります。

## 故障や異常のまま使用しない

画面が映らない、音が出ない、 異物が入った、水がかかった、 煙が出る、異常な音がする、変

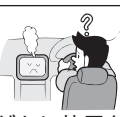

なにおいがするなどの場合は、ただちに使用を 中止してください。火災、感電の原因となります。

#### ベンジン、シンナー、自動車用 クリーナー、つや出しスプレーなどを 使用しない

車内で使用すると可燃性ガスが引火するなど、 火災の原因となります。

また、それらを使用して本機をお手入れすると 変質したり、塗装がはがれるなどの原因になり ます。

## SDメモリーカード/mini B-CASカード は乳幼児の手の届くところに置かない

誤って飲み込むおそれがあります。万一、飲み 込んだ場合は、ただちに医師の診断を受けてく ださい。

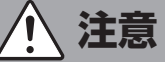

### 取り付け、取り外し、取り付け変更や 配線は、専門技術者に依頼する

正しく取り付けや配線をしてください。誤った 取り付けや配線をすると、運転に支障をきたし 事故や故障の原因となります。

#### 本機を車載以外の用途に使用しない

けがや感電の原因となることがあります。

#### 運転中の音量は、車外の音が聞こえる 程度で使用する

車外の音が聞こえない状態で運転すると、事故 の原因となることがあります。

#### 操作パネルの上に物を置いたり、 強い衝撃を与えない

操作パネルや液晶表示部が故障や破損・変形す る原因となります。

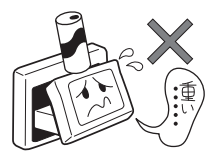

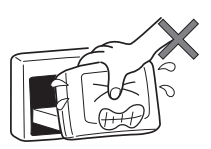

上に物を置かない

手で強く押さない

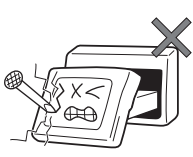

ボールペンの先端、 ピン、爪の先など、 硬いものでこすったり たたいたりしない

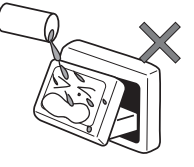

水滴やジュースなどの 飲みものをかけない

操作パネルの開閉や角度の調整時に、 手や指をはさまないように注意する

けがの原因になります。

## お願いとお知らせ

#### ■ 操作パネルについて

- ●ディスク/SDカード挿入口等や操作パネル開 閉部にコインなどの異物を差し込まないでく ださい。また、ゴミ等異物を落とさないよう ご注意ください。故障の原因となることがあ ります。
- ●操作パネルが閉じるときに、指や異物などの 障害物がある場合は、安全機構がはたらいて、 自動的に止まります。操作パネルを再び動作 させるには、障害物を取り除いた後、オープ ンボタンを押してください。
- ●操作パネルを傾けた状態でトレーの代わりに 使用しないでください。また、操作パネルに 衝撃を加えたりすると破損、変形などの故障 の原因となります。
- ●操作パネルに、たばこの火などを触れないようにしてください。キャビネットや液晶表示 部が変質、変形することがあります。
- ●操作パネルの角度を調整するときには、液晶 表示部を手で押さえたり、荷重を加えないで ください。故障の原因となります。

#### ■ 液晶表示について

- ●画面の中に小さな黒点、輝点が現われる場合がありますが、これは液晶モニター特有の現象で、故障ではありません。
- ●タッチパネルに保護シートなどを貼らないで ください。反応が遅くなったり、誤作動の原 因となることがあります。液晶パネルが汚れ た場合は、「本体のお手入れ」をお読みくださ い。→ P.6
- ●表示用のディスプレイは、日差しの角度によっては反射光などで見えにくくなることがあります。
- ●非常に寒いときは、画面の動きが遅くなったり 画面が暗くなったりすることがありますが、故 障ではありません。常温に戻れば回復します。
- ●雨の日、または湿度が異常に高いときエアコンの冷風が直接本機に当たると、まれに表示に結露による曇りが発生する場合があります。そのままご使用いただくと1時間程度で結露が取り除かれ、曇りはなくなります。
- ●夏期は車内温度が高くなることがありますの で、車内の温度を下げてからお使いくださ い。液晶表示部が正しく動作する温度は0℃ ~60℃です。

#### ■ 使用環境について

- ●バッテリーあがり防止のため、本機の操作は、 車のエンジンをかけた状態で行ってください。
- ●エンジン停止中やアイドリング中に大きな音量で長時間ご使用になりますと、バッテリーが過放電となり、エンジンの始動ができなくなるおそれがあります。
- ●本機は高速CPUを搭載していますので、ケー スが熱くなることがあります。使用中やエン ジンキーをOFFにした直後の取り扱いは、十 分に注意してください。
- ●Hondaスマートキーシステムが装着されている車では、Hondaスマートキーをナビゲーション本体に近づけると、ナビゲーション本体が動作しなくなる場合があります。また、Hondaスマートキーをナビゲーション本体やBluetoothオーディオ機器に近づけると、音飛びが発生する場合があります。Hondaスマートキーを離してご使用ください。
- ●本機の近くで強力な電気的ノイズを発生する 電装品を使用すると、画面が乱れたり雑音が 入る場合があります。このような場合は、原 因と思われる電装品を遠ざけるか、ご使用を お控えください。

#### ■ ルートについて

- ●検索機能から表示される施設の位置をそのまま目的地に設定した場合、施設の裏側や、高速道路上など、不適切な場所に誘導してしまう場合があります。あらかじめご了承のうえ、目的地付近の経路をお確かめになるよう、お願いいたします。
- ●音声データにより聞き取りにくい名称があり ます。
- ●提供されるVICS情報は参考情報であり、最新 のものではない場合もあります。
- ●ルート(経路)計算ができないときは、目的 地を近くの主要な道路に移して計算してくだ さい。また、目的地までの距離などの条件に よっては、計算できない場合があります。

#### お手入れ

#### ■ その他

- ●安全運転への配慮から、走行中に操作できない機能がありますので、走行中に表示されるメニューは、機能が制限されたものとなります。操作は、安全な場所に停車して行ってください。
- ●停車して操作するときは、停車禁止区域以外の安全な場所で行ってください。
- ●本機が動作中に、振動の激しい悪路や道路の つなぎ目などを走行すると、音飛びや映像乱 れを起こすことがあります。
- ●ラジオやTV、FM多重の受信については、ア ンテナの位置が刻々と変わるため電波の強さ が変わったり、障害物や電車、信号機などの 影響により良好な受信状態を維持することが 困難な場合があります。
- ●バッテリー交換などで本機への電源供給が止まると、お客様が登録したメモリー内容が消えて、初期設定状態になります。その場合には、設定し直してください。初期設定に戻るのは、FM/AM/TVチューナーのプリセットメモリーおよびチューナーエリア、音質および音量バランスなどオーディオ設定の一部と、操作パネルの角度設定などです。
- ●長時間、車を屋外に駐車する場合、真夏や真 冬は車内の温度が極度に変化していますので、 換気したり暖房したりして車内を適温にして ご使用ください。
- ●万一異常が発生したときは、お買い求めの Honda販売店へご相談ください。

# <u>お手入れ</u>

## ディスクのお手入れ

大切なディスクはきちんとお手入れして、長く 楽しみましょう。

- ディスクが汚れたときは、やわらかい布でディスクの内側から外側に向かって、よく拭いてください。
- レコード用のクリーナー液やアルコールは使用しないでください。
- ●DVD/CD専用クリーナーは使用できますが、その場合はよく乾燥させてからお使いください。
- ディスクは次のような場所には保管しないでください。
  - ・直射日光の当たる場所
  - ・湿気やホコリの多い場所
  - ・暖房の熱が直接当たる場所

## 本体のお手入れ

本体のお手入れをする際には、以下のことにご 注意ください。

本体をお手入れするときには、やわらかい乾いた布で軽く拭いてください。汚れがひどいときは、水で薄めた中性洗剤をやわらかい布にごく微量付けて軽く拭き取り、乾いた布で仕上げてください。機器のすきまに液体が入ると、故障の原因となりますのでご注意ください。

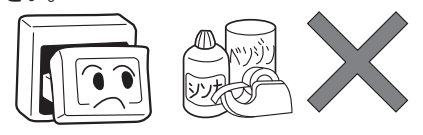

- ※ベンジンやシンナー、自動車用クリーナーなどは、 変質したり、塗料がはげる原因となりますので、使 わないでください。また、ゴムやビニール製品を長 期間接触させておくと、シミの付くことがあります。
- 液晶表示部は、ホコリが付きやすいので、と きどきやわらかい布で拭いてください。

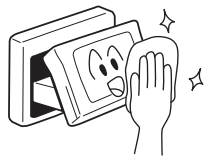

# お使いになる前に

- ●購入後、はじめてお使いになるときや長時間お使いにならなかったときは、現在地を測位するまで 5分~15分ぐらいかかることがあります。また、通常お使いになっている場合でも、測位状況により測位するまで2分~3分程度かかることがあります。
- ●GPS情報は、受信状態や時間帯、米国国防総省による故意の衛星精度の低下により測位誤差が大き くなることがあります。その他にもGPSアンテナの近くで携帯電話などの無線機器を使った場合は、 電波障害の影響で、一時的にGPS衛星からの電波を受信できなくなることがあります。

#### ■ 著作権について

本機は許諾契約に基づき弊社が使用許諾を受けた第三者が著作権を所有するソフトウェアおよびデー タを収録しています。取説記載内容にて明示的に許諾される場合を除き、本機からのソフトウェア(更 新プログラム、データを含む)の取り出し、複製、改変等の行為は法律で固く禁じられています。

#### ■ インターナビ・プレミアムクラブについて

- ●本機の地図更新は"インターナビ・プレミアムクラブ"会員サービスとしてご提供いたします。(会員登録されない場合は地図更新サービスはお受けいただけません。)必ずHonda販売店で会員登録をお願いします。
- ●無償地図更新の時期、有償地図更新の価格やお申込方法は、インターナビ・プレミアムクラブ パー ソナルホームページやメールニュースでご案内いたします。
- ●インターナビ・プレミアムクラブについて詳しくは、取扱説明書のインターナビ・プレミアムクラ ブ編をご覧ください。

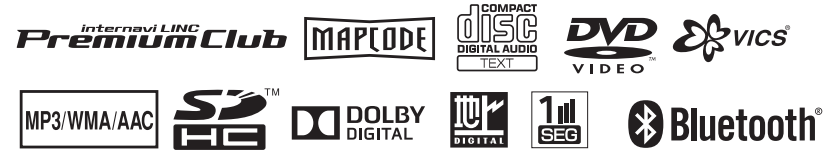

本機は、車が走行することにより、そのデータから車が地図を進む距離や方向を学習して認識します。 (距離係数/学習機能)そのため、ある程度の走行データが必要です。 走行している道路の状況や、GPS衛星からの電波受信状況により、自車位置マークが実際の車の位置

とずれることがありますが、**故障ではありません**。

そのまましばらく走行すると、自動的に現在位置を補正します。

## 自車位置のずれを修正するには

はじめて使用するときやセンサーの学習リセットの操作を行った後は、走行データが少ないために誤 差を生じます。→ P.9

GPS衛星からの電波が良好に受信できる見通しの良い道(国道、主要地方道路、主要一般道路)をし ばらく走行すると、自車位置マークが地図上を正確に進むようになります。次の方法により短時間で の学習が可能です。

GPSが受信できる、下記のような道で、約5分間、法定内のスピードで定速走行を行う。

●上空に障害物がない道

●周辺に高いビルがない道

— MEMO -

・自車位置マークの精度や誤差について詳しくは、「自車位置の精度について」をご覧ください。 → P.9

## GPSの誤差について

●以下のような場所では、GPS衛星からの電波を受信できなくなることがあります。

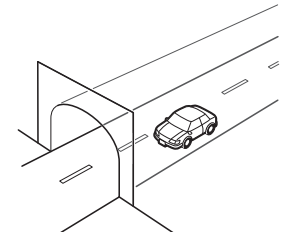

トンネルの中

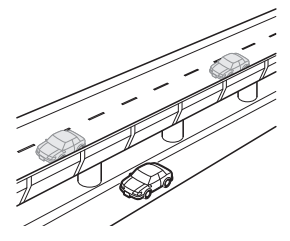

高架道路の下

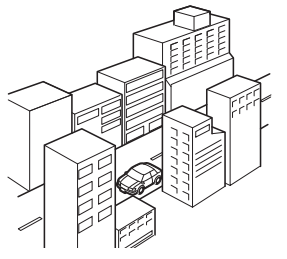

高層ビルなど、 障害物で囲まれた場所

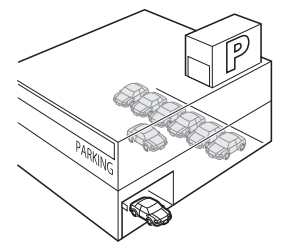

建設物の中や、地下、屋内駐車場

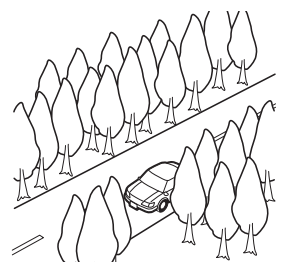

樹木などの密集地

- ●GPSアンテナの近くで携帯電話などの無線機器を使った場合は、電波障害の影響で、一時的にGPS 衛星からの電波を受信できなくなることがあります。
- ●米国国防総省による故意の衛星精度の低下により、測位誤差が大きくなることがあります。
- ●受信できている衛星の数が少ないときは、2次元測位となり誤差が大きくなります。

## 3Dセンサーによる上下道路判定について

自車が都市高速などに乗った場合(降りた場合)などに、車の高さの変動や道路の傾斜を3Dセンサー で検出し、上下道路判定による自車位置測位を行います。

- ●上下道路判定は、3Dセンサー並びに高さデータを収録している地図データからの情報で行います。 高さデータを収録している道路は、都市高速道路(首都・名古屋・阪神・広島・福岡・北九州)、 東京外環自動車道などです。
- ●高さデータ収録地域においても、道路形状や走行状況により、正しく上下移動判定ができない場合があります。(道路の傾斜が緩やかで高低差が少ない、ランプの長さが短い、センサーの学習が不十分な場合など)

## 自車位置の精度について

はじめてお使いになるときや長時間お使いにならなかったとき、または通常使用中等に、現在地を測 位するまで5分~15分ぐらいかかることがあります。

次のような道路状況、走行状態やGPS衛星の状態により、実際の車の位置と自車位置マークがずれ、 正しく判定できない場合がありますが、そのまましばらく走行すると自動的に現在位置を補正します。

| 原因(状況) <u>——</u> :走行中<br>———:表示 |        | <br>走行条件                                                                                                    | 備考(処置など)                                                               |
|---------------------------------|--------|----------------------------------------------------------------------------------------------------|------------------------------------------------------------------------|
|                                 | Co     | Y字路のように徐々に開いていくような<br>分岐では、センサーにより推測される<br>進行方向の誤差により、誤った道路上<br>に自車位置マークが表示されることが<br>あります。                         |                                                                        |
| 道路                              | Cold ( | ループ橋など、連続して大きく旋回す<br>る場合は、旋回角度の誤差の累積によ<br>り、自車位置マークが道路から外れる<br>ことがあります。                                            | 10km程度走行しても<br>正しい位置に戻らない<br>場合は、「自車位置を修<br>正する」を行ってから、<br>「センサーの学習リセッ |
| の形状                             | 00     | 直線および緩やかなカーブを長距離走<br>行すると、マップマッチングの効果が<br>完全には発揮されず、距離の誤差が大<br>きくなり、その後、角を曲がったりす<br>ると、自車位置マークが道路から外れ<br>ることがあります。 | P.144 これらの操作を行ったうえで、「自車位置のずれを修正するには」をご覧ください。 → P.8                     |
|                                 |        | つづら折れでは、方位の精度により近<br>くの似た方位の道路上に誤ってマッチ<br>ングし、その後、自車位置マークが道<br>路から外れることがあります。                                      |                                                                        |

| 原   | 因(状況) |    | 走行条件                                                                                                    | 備考(処置など)                                                                                         |
|-----|-------|----|----------------------------------------------------------------------------------------------------|--------------------------------------------------------------------------------------------------|
| 道路  |       |    | 碁盤目状道路では、近くに似た方位の<br>道路が多いため、誤ってマッチングし、<br>その後、自車位置マークが道路から外<br>れることがあります。                                                                               |                                                                                                  |
| の形状 |       | 0  | 高速道と側道のように、近くに似た方<br>位の道路があると、誤ってマッチング<br>し、その後、自車位置マークが道路か<br>ら外れることがあります。                                                                              |                                                                                                  |
|     |       |    | 駐車場など、地図上で道路のないとこ<br>ろを走行すると、周辺の道路に誤って<br>マッチングし、道路に戻ったときに、<br>自車位置マークが正しい位置から外れ<br>ていることがあります。また、旋回や<br>切り返しを繰り返すと、方位誤差が累<br>積し、正しく道路上に乗らないことが<br>あります。 | 10km程度走行しても<br>正しい位置に戻らない<br>場合は、「自車位置を修<br>正する」を行ってから、<br>「センサーの学習リセッ<br>ト」を行ってください。<br>→ P.144 |
| 場所  |       | 00 | ターンテーブルで旋回すると、方位が<br>狂い、自車位置マークが正しい道路に<br>戻りにくいことがあります。                                                                                                  | これらの操作を行った<br>うえで、「自車位置のず<br>れを修正するには」を<br>ご覧ください。<br>→ P.8                                      |
|     |       | 0  | 雪道、濡れた路面、砂利道など、タイ<br>ヤがスリップしやすい道路では、距離<br>の誤差が累積し、自車位置マークが正<br>しい道路から外れることがあります。                                                                         |                                                                                                  |
|     | 0     |    | 坂道の車庫入れやバンクした道路など、<br>車両が傾斜した状態で旋回すると、旋<br>回角度に誤差が生じ、自車位置マーク<br>が道路から外れることがあります。                                                                         |                                                                                                  |

| 原     | 因(状況) |    | 走行条件                                                                                                    | 備考(処置など)                                                                                                    |
|-------|-------|----|----------------------------------------------------------------------------------------------------|----------------------------------------------------------------------------------------------------|
| 地図データ |       |    | 地図画面などに表示されていない新設<br>道路などを走行すると、マップマッチ<br>ングが正確にはたらかず、近くの道路<br>に誤ってマッチングし、表示される道<br>路に戻ったときには、自車位置マーク<br>が正しい道路から外れていることがあ<br>ります。<br>地図データに登録されている道路と実<br>際の道路形状が違う場合は、マップマッ<br>チングが正常にはたらかず、近くの道<br>路に誤ってマッチングし、自車位置マー<br>クが正しい道路から外れることがあり<br>ます。 | 10km程度走行しても<br>正しい位置に戻らない<br>場合は、「自車位置を修<br>正する」を行ってから、<br>「センサーの学習リセッ<br>ト」を行ってください。<br>→ P.144<br>これらの操作を行った                  |
|       | *     |    | 詳細地図のない地域では、詳細地図の<br>ある地域と比較して、形状が正しく表<br>現されていない場合があります。また、<br>登録されている詳細な道路が少ないた<br>め、地図画面に表示されない道路を走<br>行すると誤ってマッチングし、自車位<br>置マークが正しい道路から外れること<br>があります。                                                                                           | カを修正するには」を<br>ご覧ください。<br>→ P.8                                                                                                  |
| 車両    |       |    | タイヤチェーンを装着したり、タイヤ<br>交換をすると、距離が正しく検出され<br>ず、自車位置マークが正しい道路から<br>外れることがあります。                                                                                                    | タイヤチェーンを脱着<br>した後やタイヤを交換<br>した後は、「センサーの<br>学習リセット」を行っ<br>てください。→ P.144<br>この操作を行ったうえ<br>で、「自車位置のずれを<br>修正するには」をご覧<br>ください。→ P.8 |
| 走     | 無停止連続 | 走行 | 長距離を停止せずに連続して走行する<br>と、方位誤差が累積し、自車位置マー<br>クが正しい道路から外れることがあり<br>ます。                                                                                                    | ー度停止して、「セン<br>サーの学習リセット」<br>を行ってください。<br>→ P.144<br>この操作を行ったうえ<br>で、「自車位置のずれを<br>修正するには」をご覧<br>ください。→ P.8                       |
| りかた   | 00    |    | ホイールスピンをするなどの乱暴な運<br>転をすると、正しい検出ができず、自<br>車位置マークが正しい道路から外れる<br>ことがあります。                                                                                                    | 「自車位置を修正する」<br>を行い、「センサーの学<br>習リセット」を行って<br>ください。→ P.144<br>これらの操作を行った<br>うえで、「自車位置のず<br>れを修正するには」を<br>ご覧ください。<br>→ P.8         |

| 原因(状況) |          |       | 走行条件                                                               | 備考(処置など)                               |
|--------|----------|-------|--------------------------------------------------------------------|----------------------------------------|
| 位置     | 自車位置調    | 整時の精度 | 位置の設定の精度が悪いと、特に道路<br>が多い場所では、正しい道路を見つけ<br>られずに、精度が低下することがあり<br>ます。 | お願い<br>修正時は、可能な限り、<br>詳細図で行ってくださ<br>い。 |
| 『正のしかた | 自車位置調の方位 | 明整時   | 自車位置の移動時に車両の方位が合っ<br>ていないと、その後の精度が低下する<br>ことがあります。                 | 自車位置調整の方位修<br>正機能で修正してくだ<br>さい。        |

# 操作の前に

# 操作の前に

本機をご利用になる前に、知っておいていただきたいことを説明しています。

| 各部の名称とはたらき             | 4  |
|------------------------|----|
| 操作パネル                  | 4  |
| 本体                     | 6  |
| 本機で利用できるメディアについて 1     | 7  |
| 本機で使えるディスク             | 7  |
| 再生できるCD                | 7  |
| 再生できないCD               | 7  |
| 再生できるDVD               | 7  |
| 再生できないDVD              | 7  |
| 本機で使えるSDカード/ USBメモリー 1 | 8  |
| SDカード取り扱い上のご注意         | 8  |
| 基本的な使いかた               | 9  |
| 電源を入れる                 | 9  |
| 操作パネルを開閉する             | 9  |
| 操作パネルの角度を調整する          | 9  |
| 画面を非表示にする              | 20 |
| 時計の表示を設定する             | 20 |
| 文字パネルを操作する             | 20 |
| 文字の種類を切り替える            | 20 |

| 文字の入力方式を切り替える                                      | 21 |
|----------------------------------------------------|----|
| 文字を入力する                                            | 21 |
| 文字を変換する                                            | 21 |
| 文字を消去する・・・・・                                       | 21 |
| 文字を挿入する・・・・・                                       | 22 |
| 予測候補を表示する・・・・・                                     | 22 |
| リストを1つ移動する                                         | 22 |
| リストのページを移動する                                       | 22 |
| インデックスを使って選ぶ                                       | 23 |
| リストの選択/解除をする                                       | 23 |
| リストを並べ替える・・・・・                                     | 23 |
| リストの項目を絞り込む                                        | 24 |
| 条件を指定して絞り込む                                        | 24 |
| 近隣県を指定する・・・・・                                      | 24 |
| 施設情報を確認する・・・・・                                     | 25 |
| 関連する地図を表示する・・・・・                                   | 25 |
| 数値を増減する・・・・・                                       | 25 |
| 自宅を登録する・・・・・                                       | 25 |
| 登録済みの自宅情報を編集する・・・・・・・・・・・・・・・・・・・・・・・・・・・・・・・・・・・・ | 26 |

## 各部の名称とはたらき

## 操作パネル

本機の操作パネルのボタン名称やはたらきについて説明しています。

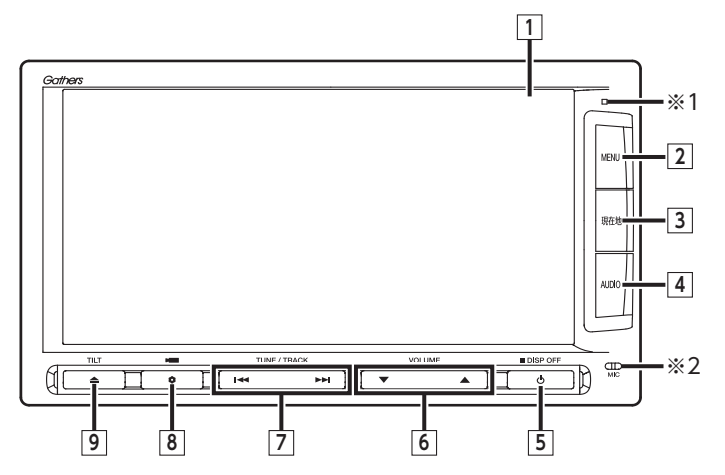

※1 セキュリティイルミです。「セキュリティイルミ」をONに設定している場合に点滅します。→ P.145
 ※2 内蔵マイクです。本機がBluetooth対応携帯電話と無線接続した場合に、ハンズフリー機能用マイクとして使用します。外部マイクが接続されている場合は、外部マイクを優先します。

本書では、操作パネルの各ボタンを以下のようなイラストで説明しています。

| 番号 | イラスト | 操作の説明                                                 |                                                                                                    |  |
|----|------|-------------------------------------------------------|----------------------------------------------------------------------------------------------------|--|
| 1  | —    | タッチ モニター兼タッチパネルです。画面が表示され、画面をタッチす ることでタッチパネルとして機能します。 |                                                                                                    |  |
| 2  | MENU | 短押し                                                   | メインメニュー画面を表示します。       10:00 つぼう       10:00 つぼう       10:00 |  |
| 3  | 現在地  | 短押し                                                   | 現在地の地図画面を表示します。→ P.28                                                                                                    |  |
|    |      | 長押し                                                   | その時点での走行状態に応じた音声案内を確認できます。                                                                                                    |  |

操作の前に

| 番号 | イラスト  | 操作の説明                     |                                                                                 |  |  |
|----|-------|---------------------------|---------------------------------------------------------------------------------|--|--|
| 4  | AUDIO | 短押し                       | 現在選択中のオーディオ画面や、ソース選択画面を表示します。<br>→ P.100                                        |  |  |
|    |       | 長押し                       | Siri Eyes Free機能を実行します。→ <b>P.96</b>                                            |  |  |
| 5  | Ф     | 短押し                       | オーディオ・ビジュアルのON/OFFを切り替えます                                                       |  |  |
|    |       | 長押し                       | 画面を非表示にします。→ P.20<br>また、画面全体に時計を表示することもできます。                                    |  |  |
| 6  |       | 短押し                       | オーディオ・ビジュアル機能やルート音声案内などの音量を調整<br>します。→ P.100、P.149                              |  |  |
|    |       | 長押し                       | 音量調整の際、連続して音量を変えます。                                                             |  |  |
| 7  |       | 短押し                       | オーディオ・ビジュアル機能で、プリセットチャンネルやトラッ<br>ク/チャプターを選択します。                                 |  |  |
|    |       | 長押し                       | オーディオ・ビジュアル機能で、早戻し、早送りができます。<br>またラジオ、テレビを選択中は連続して周波数を切り替えたり、<br>自動で放送局を選択できます。 |  |  |
| 8  | •     | 短押し                       | ボタンに割り付けたお好みの機能を実行します。→ P.151<br>別売のフロント/コーナーカメラ接続時は、カメラの表示を呼び<br>出します。→ P.162  |  |  |
|    |       | 長押し                       | ボタンに機能を割り付ける際の選択画面を表示します。→ P.151                                                |  |  |
| 9  |       | 短押し                       | 操作パネルの開閉や角度調整を行う画面を表示します。→ P.19<br>同じ画面からディスクも取り出せます。→ P.99                     |  |  |
|    |       | 長押し 本機に挿入されているディスクを排出します。 |                                                                                 |  |  |

## 本体

本体のボタンやメディア挿入口について説明しています。本機の操作パネルを開くと確認できます。

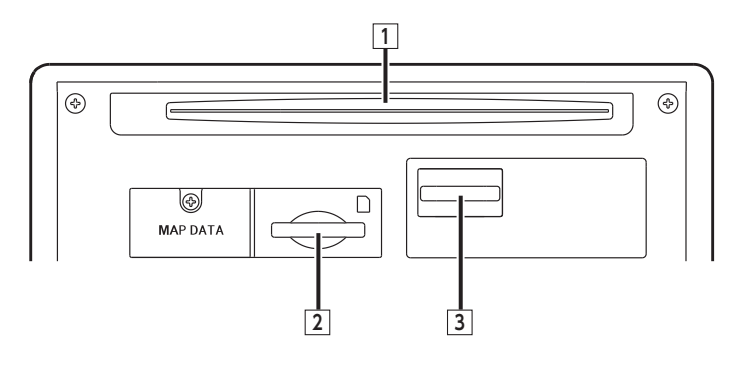

| 番号 | 名称               | 機能の説明                                                       |  |  |
|----|------------------|-------------------------------------------------------------|--|--|
| 1  | ディスク挿入口          | DVDビデオ、DVD-VR、CD、MP3・WMA・AACディスクを<br>挿入する場所です。→ <b>P.99</b> |  |  |
| 2  | SDカード挿入口         | SDカードを挿入する場所です。→ <b>P.99</b>                                |  |  |
| 3  | mini B-CASカード挿入口 | mini B-CASカードを挿入する場所です。→ <b>P.106</b>                       |  |  |

#### ▲ 警告

- ディスクをイジェクトした状態のまま走行しないでください。
   振動によりディスクが落下し運転に支障をきたすおそれがあります。必ず完全に挿入するか、または取り出してください。
- お願い
- ・車内が極度に冷えた状態のとき、ヒーターを入れてすぐに本機をお使いになると、ディスクや光学部品が結露し、正常に動作しないことがあります。ディスクが曇っているときは、やわらかい布で拭いてください。光学部品が結露しているときは、1時間ほど放置しておくと結露が取り除かれます。
- ディスクをイジェクトした状態のまま走行しないでください。
   操作パネルが閉まる際に、ディスクがはさまれ本機やディスクが破損するおそれがあります。必ず
   完全に挿入するか、または取り出してください。
- ・操作パネルの開閉中や、角度を調整した状態では、SDカードやディスクを取り出さないでください。
   記録したデータが破損、消滅することがあります。

#### 本機で利用できるメディアについて

操作の前に

## 本機で利用できる メディアについて

## 本機で使え<u>るディスク</u>

- お願い
- 下記のディスクは、傷が付いたり、取り出せ なくなるおそれがあるので使用しないでくだ さい。
  - 8cmCD
  - 異形のディスク
  - デュアルディスク (Dual Disc)
  - ラベルを貼り付けたディスク
- ディスク面にラベルを貼ったり、鉛筆やペン などで文字を記入しないでください。
- ディスクは、表面に傷や指紋を付けないよう に扱ってください。
- セロハンテープやラベルなどの糊がはみ出したり、はがした跡があるディスクは使用しないでください。そのまま本機に挿入すると、ディスクが取り出せなくなったり、故障する原因となることがあります。
- ディスクは次のような場所には保管しないでください。
  - 直射日光の当たる場所
  - 湿気やホコリの多い場所
  - 暖房の熱が直接当たる場所

## 再生できるCD

- ●音楽CD
- ●CD-TEXTディスク
- ●CD-Extraディスク(ただし音楽CDとして)
- Super Audio CD (ハイブリッドディスクの CD層のみ)
- ●パソコンで、正しいフォーマットで記録され たディスク<sup>\*1</sup>
- ●音楽CDレコーダーで録音した音楽用CD-R、
   CD-RWディスク<sup>\*2</sup>
- ●コピーガード付きCD<sup>\*3</sup>
  - ※1 アプリケーションソフトの設定や環境によって は再生できない場合があります。詳しくはアプ リケーションソフトの発売元にお問い合わせく ださい。

 ※2正常に再生できない場合があります。また CD-RWディスクは、ディスク挿入後から再生ま で、通常のCDやCD-Rより時間がかかります。
 ※3再生できない場合があります。

## 再生できないCD

- MIX MODE CD
- ●CD-DA以外のディスク(オーバーバーンCD など)
- OTS CD
- ●ビデオCD
- ●ファイナライズしていないCD-R、CD-RW ディスク

## 再生できるDVD

- その の付いているディスク
- ●リージョン番号が「2」「ALL」のディスク
- OVD-VR

本機では市販のDVDビデオ、ご家庭で映像・静 止画を保存されたDVD-VRを再生できます。 DVD-VRを再生するには、あらかじめお持ちの レコーダーでファイナライズしてください。

## 再生できないDVD

- ●リージョン番号が「2」「ALL」以外のディスク
- ●パケットライト方式で記録されたディスク
- ●ご家庭でハイビジョン録画したディスク
- OVD-RAM

以下のディスクは、機器の仕様や環境設定、ディ スクの特性、傷、汚れなどにより再生できない 場合があります。

 ・ビデオモードで録画・ファイナライズした DVD-R、DVD-RW、DVD+R、DVD+RW

## 本機で使えるSDカード/ USBメモリー

- ●記録メディア
  - SDカード、SDHCカード(32GB以下)、 miniSDカード<sup>\*</sup>、microSDカード<sup>\*</sup>、USBメ モリー
- ※専用のアダプタが必要です。直接入れた場合、取り 出せなくなったり、故障の原因となりますので、必 ず専用アダプタをご使用ください。
- 記録フォーマット
   FAT16、FAT32
- ・拡張子が以下のファイル

   .MP3/.WMA/.M4A/.MP4/.WMV
   該当するファイル以外には、これらの拡張
   子を付けないでください。雑音や故障の原
   因となります。
- ●ファイルサイズが2GB未満のファイル
- ※ただし、1GBを超えるファイルを再生した場合、再 生時間の表示が停止することがあります。
- ※AACファイルは約800MBまでのファイルを再生で きます。これを超えるサイズのファイルは再生でき ない場合があります。
- 詳しくは以下をご覧ください。
- ●本機で再生可能な音声ファイルについて → P.190
- ●本機で再生可能な動画ファイルについて
   → P.195
- お知らせ‐
- SDカードと互換のない記録メディアには対応 していません。
- SDXCメモリーカードには対応していません。
- miniSDアダプタ、microSDアダプタを本機内 に残さないでください。
- 本機では、DRM(デジタル著作権管理)で保 護されたデータの再生はできません。
- MEMO -
- SDカードをご購入の際は、規格に準拠した市 販品をお選びください。

## SDカード取り扱い上のご注意

- ●SDカードを折り曲げたり、落としたりしない でください。
- シンナー・ベンジンなどの有機溶剤で、SDカードを拭かないでください。
- ●書き込み、読み込みなどの使用中は操作パネル を開けたり、SDカードを本機から抜いたり、エ ンジンキーをOFFにしたりしないでください。
- ●SDカードを本機で使用する際は、パソコン メーカーおよび周辺機器メーカーが提示する 警告・注意指示もあわせてお読みください。
- ●SDカードは、ダッシュボードの上や直射日光 の当たる場所など、高温になる場所に放置し ないでください。変形、故障の原因となります。
- ●SDカードの端子面に、手や金属で触れないで ください。
- ●SDカードの最適化は行わないでください。
- ●操作パネルの開閉動作中や、操作パネルの角度を調整した状態では、SDカードを取り出さないでください。記録したデータが破損、消滅することがあります。
- ●SDカード内の大切なデータは、バックアップ をとっておくことをおすすめします。
- ●SDカードのロックスイッチを「LOCK」にす ると、記録・消去ができなくなります。

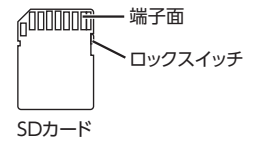

操作の前に

# 基本的な使いかた

— MEMO -

・走行中は、操作できる項目が限定されます。

## 電源を入れる

1 エンジンキーを「ACC」、または「ON」 にする

本機に電源が入ります。

オープニング画面が表示された後、現在地 地図画面、またはオーディオソース画面が 表示されます。

一 お知らせ ー

本機では、バッテリーまたは本機を一度車から取り外した場合に、セキュリティコードを入力しないと起動できないようになっています。セキュリティコードは同梱のセキュリティカードに記載されていますので、本機起動時にセキュリティコードを入力して、セキュリティロックを解除してください。

セキュリティカードは、紛失しないよう大切 に保管してください。万一セキュリティカー ドを紛失された場合は、お買い上げのHonda 販売店までお問い合わせください。

— MEMO -

 エンジンキーをOFFにすると、本機の電源が 切れます。

## 操作パネルを開閉する

▲ 警告

- ディスクやSDカードをイジェクトした状態のまま走行しないでください。 振動によりディスクやSDカードが落下し運転に支障をきたすおそれがあります。必ず完全に挿入するか、または取り出してください。
- MEMO
- カメラの映像を表示している場合は、操作パネルを開けません。
  - 1 🔺

操作パネルの開閉を行う画面が表示されます。

2 パネル開/閉

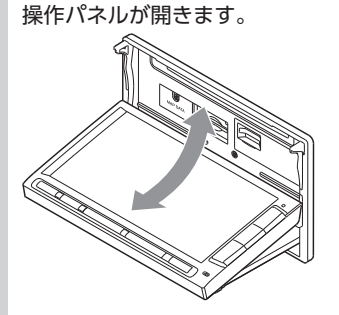

操作パネルを閉じるには、もう一度 を押すか、パネル開/閉 をタッチします。

## 操作パネルの角度を調整する

操作パネルを見やすい角度に調整できます。調 整できる角度は0 ~ 30度(約5度刻みの6段階) の範囲です。

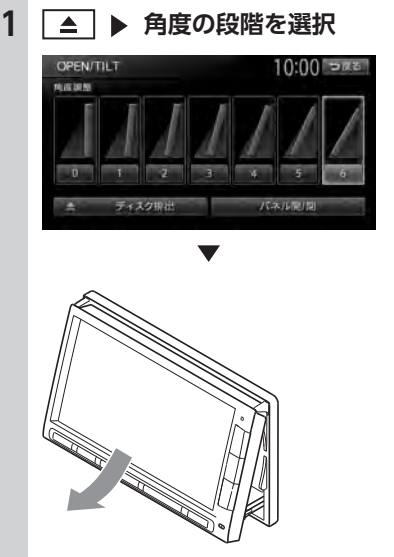

操作パネルが選択した角度に開きます。

- MEMO —
- 「パネルをオープンしてください」と表示された場合、パネル関/閉をタッチして操作パネルを開きます。
- 大きな角度から小さな角度に変更する場合、 一度パネルが完全に閉じてから選択した角度 に変更されます。

#### 基本的な使いかた

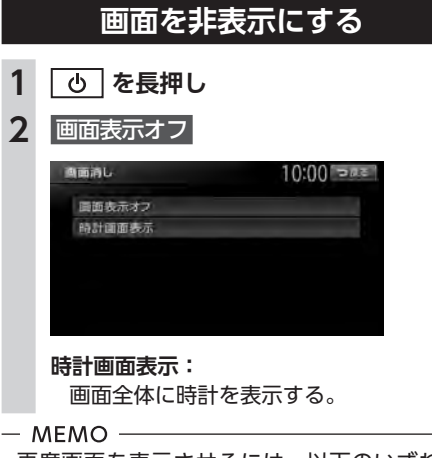

- ・再度画面を表示させるには、以下のいずれかの操作を行います。
  - 画面をタッチする
  - MENU、現在地、 ●、 AUDIO、 ▲ の いずれかを押す
- ・画面非表示、または時計表示の状態でエンジンキーをOFFにしても、次にエンジンキーを「ACC」、または「ON」にすると現在地地図画面、またはオーディオソース画面が表示されます。

#### 時計画面表示

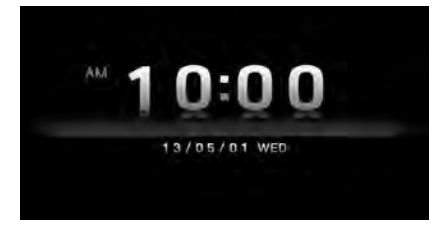

## 時計の表示を設定する

画面に表示される時計は、GPSを受信すると自 動で表示されます。

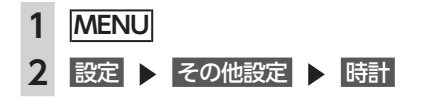

3 各キーで時計表示を設定

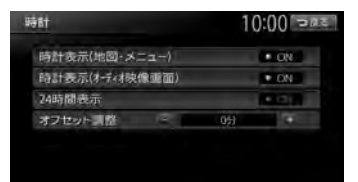

#### 時計表示(地図・メニュー): 各画面で時計を常に表示させるかどうか

を設定する。

## 時計表示(オーディオ映像画面):

テレビ/ DVD / VTR / iPodビデオな どの映像画面で時計を表示させるかどう かを設定する。

#### 24時間表示:

時刻の表示形式を24時間表示/12時間 表示で切り替える。

オフセット調整: 1分単位で時刻を調整する。 調整できる範囲は、-59分~+59分です。

## 文字パネルを操作する

#### — お知らせ -

 ・登録地点の名称変更など、編集時のみの機能 です。

#### 文字の種類を切り替える

文字を入力する前に、文字の種類を切り替えま す。

#### 1 入力したい文字の種類を選択

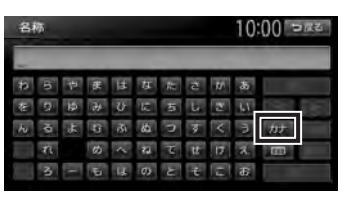

文字の種類は以下の順で切り替わります。 ひらがな→カタカナ(全角/半角)→英数 (大文字/小文字/全角/半角)→記号(全 角/半角)→ひらがな

## 文字の入力方式を切り替える

文字の入力方式を携帯電話での入力と同じ方式 に切り替えられます。

1 🔳

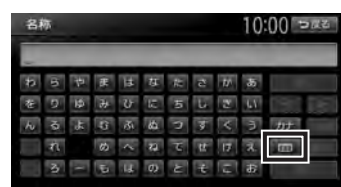

文字の入力方式が切り替わります。

#### 携带電話入力方式画面

| 名称 | _               | 1      | 0:00 つ <b>戻</b> る |
|----|-----------------|--------|-------------------|
| 5  | t) <sup>s</sup> | đ      |                   |
| t: | 4               | la     | -trade            |
| æ  | *               | 5      |                   |
| 1  | わをんー            | + = 71 | 385               |

## 文字を入力する

— お知らせ -

 ・ 画面に表示されるキーは、使う機能により異 なります。

| 名 | 称  |    |   |            |    |   |     |          | 10: | 00  | Di k  |
|---|----|----|---|------------|----|---|-----|----------|-----|-----|-------|
| 七 | うき | 3  | - |            |    |   |     |          |     |     |       |
| Þ | 6  | 中  | Æ | Ħ          | ţ, | ħ | 2   | <i>w</i> | 35  | 12  | Æ     |
| 휸 | 9  | 12 | * | υ          | 15 | 5 | Ŀ.  | 2        | 11  | ٠   |       |
| ю | ġ  | Υ. | G | <b>đ</b> ì | 故  | 5 | ţ0  | V        | Э   | 100 | 1115  |
|   | ħ  |    | ø | <          | 2  | τ | tt. | 17       | r   |     | - 682 |
|   | 3  | 1  | 5 | 14         | Ø  | ε | ÷   | 12       | \$  | 1   |       |

#### 小文字:

ひらがな、カタカナキーのとき、文字入 力後にタッチすると小さい文字を入力で きる。 例:「っ」、「ょ」、「ィ」など

2 確定

## 文字を変換する

- お知らせ ——
- •施設名称検索などは、文字の変換は必要あり ません。

## 1 文字を入力

- 2 変換
   変換候補が表示されます。
- 3 変換対象を選択

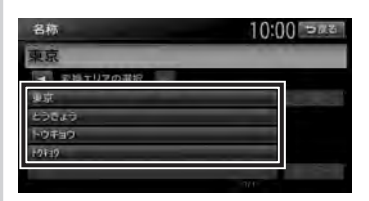

### ◀、▶:

変換する文字列の範囲を変更する。

前へ、次へ:

変換候補が多い場合、変換対象リストを 切り替える。

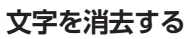

1 【、▶ で、消したい文字にカーソル を移動

#### 2 修正

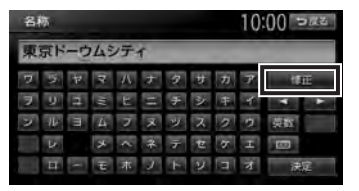

#### 文字が1字消えます。

| 名称 10:00 1 |    |    |     |    |    |   |   |   |   |     |
|------------|----|----|-----|----|----|---|---|---|---|-----|
| 東          | 京ド | -4 | 193 | 71 |    |   |   |   |   |     |
| 7          | 5  | 4  | 4   | Л  | Ŧ  | 9 | Ħ | Ð | 7 | (FE |
| 7          | y  | 1  | Į.  | ۲  | 11 | Ŧ | ż | Ŧ | 4 | 4 1 |
| 2          | W  | m  | 4   | 7  | R  | ッ | ス | 0 | 2 | 英权  |
|            | 4  |    | ×   | <  | *  | Ŧ | t | 7 | т | 100 |
|            | п  | I  | H   | .木 | 5  | £ | ν |   | * | 決定  |

長押しすると、文字がすべて消えます。 カーソルが文字の間にあるときに 修正 を 長押しすると、カーソル位置から右側の文 字がすべて消えます。

## 文字を挿入する

## 1 【、▶ で挿入したい位置の右にある 文字にカーソルを移動

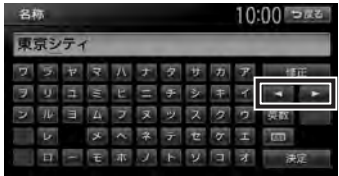

2 挿入する文字を入力

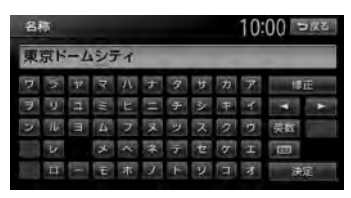

## 予測候補を表示する

入力した文字に該当する予測候補をリスト表示 します。予測候補から文字を選ぶことで、入力 をすばやく行えます。 表示される候補の例:

- ●すでに入力した語句
- ●県名・ブランド名などよく入力される語句
- ●有名施設名
- お知らせ —
- 予測候補機能は、目的地検索メニューでのみ 使用できます。

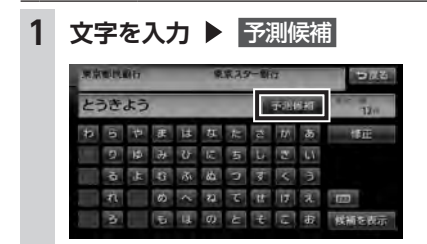

2 目的の項目を選択

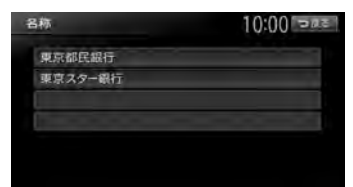

タッチした候補が文字入力欄に表示されま す。

| 名称  |    |    |     | 10:00 522 |    |   |    |    |       |
|-----|----|----|-----|-----------|----|---|----|----|-------|
| うきよ | うす | たー | き   | hi        | :> | 1 |    | 10 | 3611  |
|     |    | 康  |     | な         | ħ  | đ |    |    | 印匠    |
|     |    | æ  | υ   |           | 5  | L | 3  | 61 |       |
|     | ĥ, | 9  | ði, |           | 5  |   |    | 3  |       |
|     |    | đ  |     | 3         | ۲  | t | Ĩ  |    | 100   |
|     |    |    | 뉻   |           | ε  |   | IJ | \$ | 候補を表示 |

## リストを1つ移動する

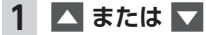

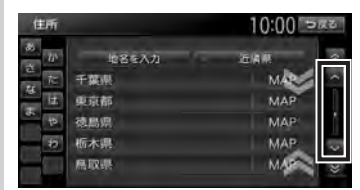

## リストのページを移動する

リストの項目が多い場合、複数のページに表示 されます。

1 リストを上下にフリック、または

画面をタッチしたままで、上下にすばやく スライドしながら指を離すと、前ページ、 次ページに切り替わります。これをフリッ ク操作といいます。画面上をタッチしたま ま、指を離さないでゆっくりスライドして も、画面を切り替えられます。

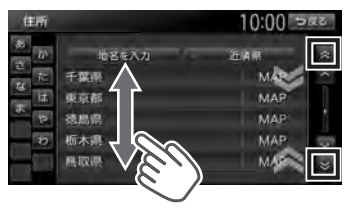

操作の前に

連続してページを移動させるには、上下 方向にフリックし続けるか、 ▲ または ▼ を長押しします。リストの最後まで 移動するとリストの先頭に戻ります。

インデックスを使って選ぶ

画面左部には、ひらがなのキーが表示されてい ます。タッチしたキーやキーの行を先頭文字と する項目をリスト表示できます。ここでは、例 として、リストから「と」ではじまる項目を選 択する方法を説明します。

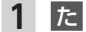

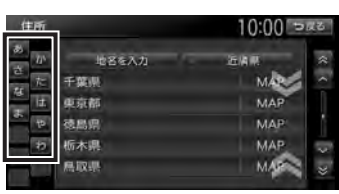

「た」、「ち」、「つ」、「て」、「と」ではじま る項目が表示されます。

2 リストから該当する項目を選択

— MEMO —

インデックスがすべて表示されていない場合は、上下方向にフリック、または へ、
 をタッチしてページを送ってください。

## リストの選択/解除をする

ON/OFFのキーは、タッチするたびに、選択と 解除が切り替わります。[ON]の状態が選択中 を表します。

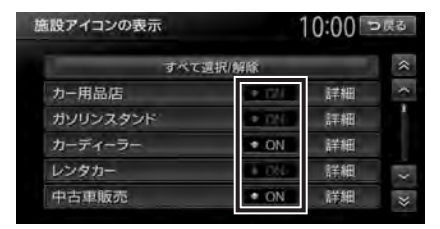

すべて選択/解除:

すべての項目の選択/解除を切り替える。

## リストを並べ替える

リストの項目数が多い場合、リストの項目を並 べ替えて、選びやすくできます。

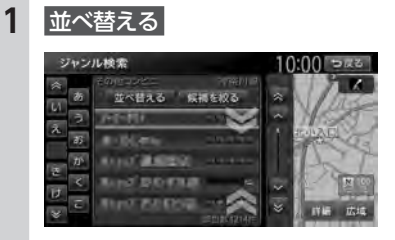

#### 2 並べ替える方法を選択

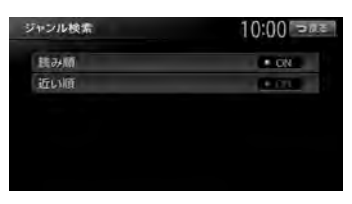

リストの項目が選択した方法で並べ替えら れます。

- お知らせ —
- 機能によって、表示されるキーが異なります。

#### 読み順:

50音順にリストを並べ替える。

#### 近い順:

自車位置から目的地までの距離が近い順 にリストを並べ替える。

#### 登録順:

地点登録順にリストを並べ替える。(登録地点リストのみ)

#### 新着順:

メディアに紹介された年月日の新しい順 にリストを並べ替える。(TVサーチ情報 検索のみ)

#### アイコン順:

登録地点に設定されたアイコンごとにリ ストを並べ替える。(登録地点リストのみ)

#### グループ指定:

指定したグループを先頭にしてリストを 並べ替える。(登録地点リストのみ)

#### 路線順:

各路線の上り/下り方向の順にリストを 並べ替える。(ハイウェイ検索のみ)

## リストの項目を絞り込む

#### - MEMO -

- 複数の絞り込みを行うと、前の絞り込みで除かれた項目は表示されません。
  - 例:地域とジャンルで絞り込んだ結果、地域 に「東京都」がなければ、ジャンルに「東 京都」は表示されません。
- すべての絞り込みを解除するには、以下の方 法があります。
  - 絞り込み指定の画面で すべての指定を解除する
  - 検索結果リスト画面で 戻る

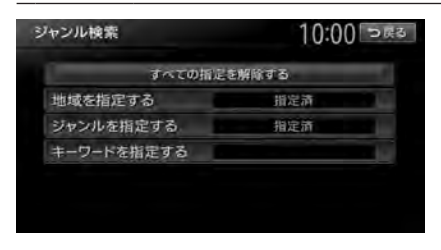

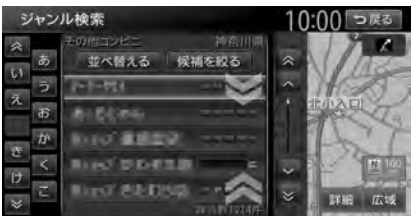

## 条件を指定して絞り込む

リストの項目数が多い場合、地域や施設ジャン ルなどの条件を指定して項目を絞り込めます。

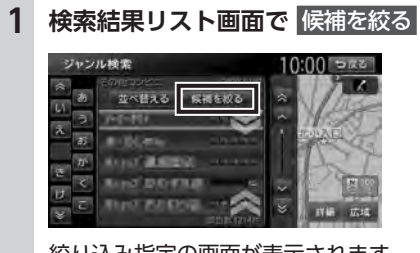

絞り込み指定の画面が表示されます。

- 2 絞り込む方法を選択
  - お知らせ —
  - 機能によって、表示されるキーが異なり ます。

#### 地域を指定する:

都道府県や市区町村名から項目を指定する。

都道府県は5つまで選択できます。(TV サーチの場合は、都道府県をすべて選択 できます。)市区町村名が不明の場合は、 都道府県を選択した時点で指定を完了 をタッチします。すると、都道府県で項 日を絞り込めます。

ジャンルを指定する:

施設のジャンルから項目を指定する。 選択した分類内のすべてのジャンルが絞 り込みの対象となります。

キーワードを指定する:

施設名に含まれる文字から項目を指定す る。

1文字でも絞り込めます。

#### 3 指定を完了 または 候補を表示

項目が絞り込まれて表示されます。再 度候補を絞るをタッチして、項目を絞り 込むこともできます。

#### 指定を解除:

絞り込みを解除する。 キーワード指定による絞り込みを解除す るには、文字入力画面で修正を長押し して、文字を消してください。

#### 近隣県を指定する

住所から目的地を探すときに、自車位置周辺の 都道府県を指定して絞り込めます。

#### 1 近隣県

#### 地名を入力:

地名を入力して、目的地・地点を探す。

#### MAP :

選択した県の中心となる場所を地図に表 示する。

2 絞り込みたい県を選択

## 施設情報を確認する

「ガソリンスタンド」などのジャンルから目的地 を検索した場合、施設名の横に施設情報アイコ ンが表示されます。このアイコンから施設のサー ビスや設備を確認できます。

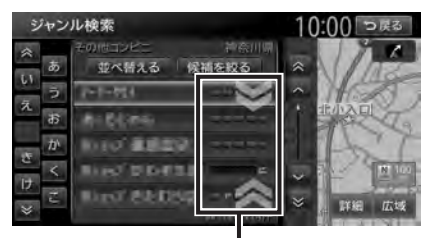

施設情報アイコン

— MEMO -

- 施設情報アイコンには以下の種類があります。
   (24時間営業) / P (駐車場) / M (ト イレ) / M (セルフ給油方式) / M (洗車場)
   (茶車場) / M (整備場) / M (ドライブスルー) /
   (お酒) / M (タバコ) / M (不明)
- 施設情報アイコンは、ジャンル内の詳細ブランド名を選択した場合のみ表示されます。データの整備状態によっては、表示されないブランド項目もあります。

## 関連する地図を表示する

候補画面の施設名に MAP が表示されている場合があります。 MAP をタッチすると、その施設の検索結果画面が表示されます。

都道府県リストで MAP をタッチすると、選択 した県の中心となる場所の検索結果画面が表示 されます。

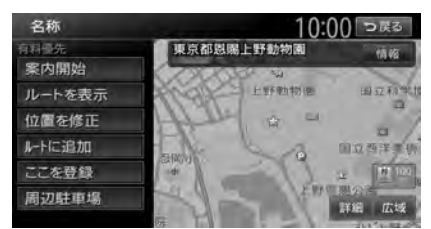

## 数値を増減する

リストの項目に 🛨 、 🚍 が表示されている場合 は、数値や音量などを増減できます。

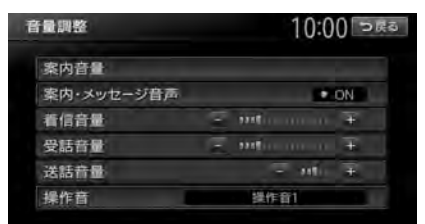

## 自宅を登録する

あらかじめ自宅を登録しておくと、お出かけ先 から自宅へのルートを設定できます。 本機を購入されたら、まず自宅の登録を行うこ

とをおすすめします。

住所から自宅を登録するには、以下のように操 作します。

- 1 MENU
- 2 目的地 ▶ 自宅へ戻る
- 3 はい ▶ 住所
- 4 都道府県を選択
- 5 市区町村を選択
- 6 地域を選択
- 7 番地、号を選択
   番地を入力:
   番地、号を入力する。
  - お知らせ ----
  - 号がない住所の場合は、番地をタッチしてください。
- 8 必要に応じて、地図をスクロールして 位置を修正 ▶ 決定

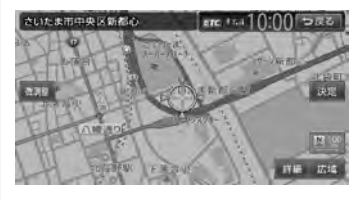

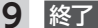

## 登録済みの自宅情報を編集する

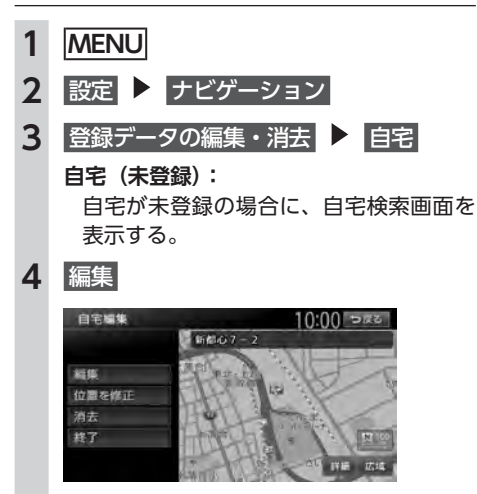

#### 位置を修正:

地図をスクロールして自宅の位置を修正 する。

消去:

登録済みの自宅情報を消去する。

終了:

手順3に戻る。

### 5 編集する項目を選択

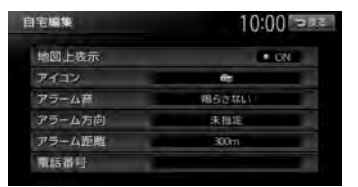

地図上表示:

「ON」に設定すると、地図上の自宅位置 に自宅アイコンを表示する。

アイコン:

自宅に割り付けるアイコンを設定する。

アラーム音:

自宅に接近したときに鳴らすアラーム音 を設定する。

#### アラーム方向:

自宅に接近したときに、アラーム音を鳴 らすための方向を設定する。 方向を設定すると、設定した方向以外の 向きで自宅に接近してもアラームは鳴り ません。

アラーム距離:

自宅に接近したときにアラームを鳴らす ための距離を設定する。

#### 電話番号:

電話番号を編集する。